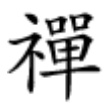

## [][]]] Homegroup [][]][] [] [][]][]

## 

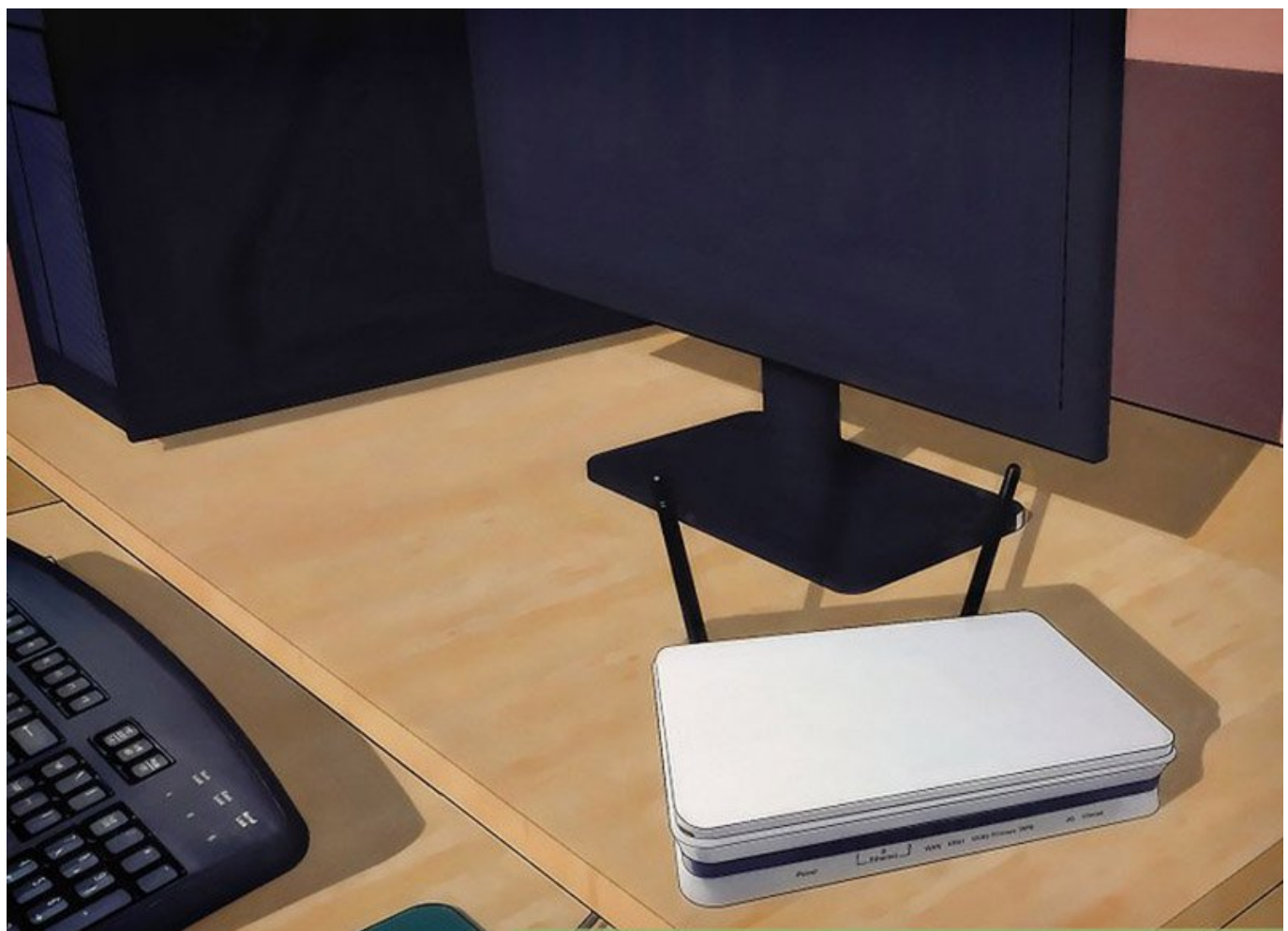

Image: Image: Image:

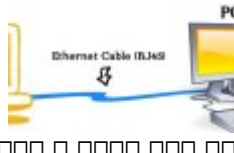

:0000 000 0000

.8
.000
.000
.000
.000
file explorer
.0000
.8

.000
.000
.000
.000
.000
.000
.000
.8

.000
.000
.000
.000
.000
.000
.000
.8

.000
.000
.000
.000
.000
.000
.000
.8

.000
.000
.000
.000
.000
.000
.000
.000

.000
.000
.000
.000
.000
.000
.000
.000

.000
.000
.000
.000
.000
.000
.000
.000

.000
.000
.000
.000
.000
.000
.000
.000

.000
.000
.000
.000
.000
.000
.000
.000

.000
.000
.000
.000
.000
.000
.000
.000

.000
.000
.000
.000
.000
.000
.000
.000

.000
.000
.000</

:000000 :0000 :0000 :0000 :00000 :00000 :00000 :00000 :00000 :00000 :00000 :00000 :00000 :00000 :00000 :00000 :00000 :00000 :00000 :00000 :0000 :0000 :00000 :0000 :00000 :00000 :0

https://www.shabakeh-mag.com/networking-technology/7560/%DA%86%DA%AF%D9%88%D9: %86%D9%87-%D8%A8%D8%A7-%D8%B1%D9%88%D8%AA%D8%B1-%D8%A8%DB%8C%E2%80%8E%D8%B3%DB%8C%D9%85-%D8%AF%D9%88-%DA%A9%D8%A7%D9%85%D9%BE%DB%8C%D9%88%D8%AA%D8%B1-%D8%B1%D8%A7-%D8%A8%D9%87-%DB%8C%DA%A9%D8%AF%DB%8C%DA%AF%D8%B1-%D9%85%D8%AA%D8%B5%D9%84-%DA%A9%D9%86%DB%8C%D9%85